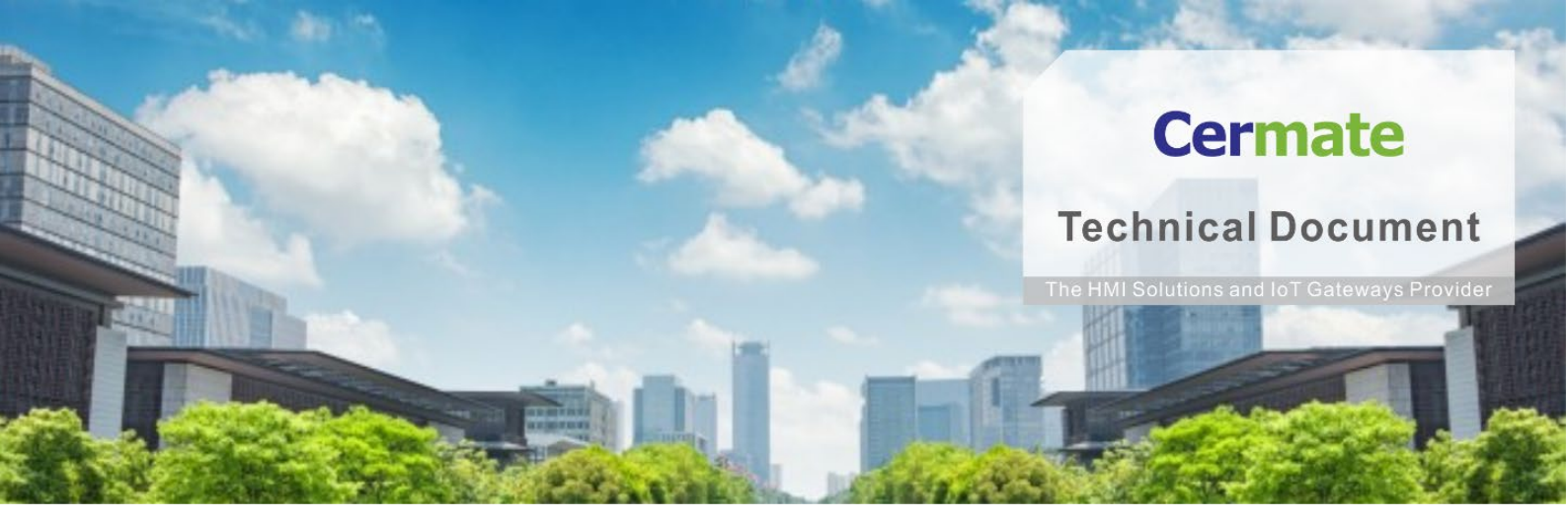

Mar 14, 2021 | V 1.0

# Software Function Guide TN054S-E Data Exchanger Helper

### **Overview**

From PM Designer v2.1, there are many customers use Marco Funcion to transfer data from one PLC to another one. Based on this requirement, the new version is promoted it as "Data Exchanger" function in PM Designer v4.0. To use this function will be easy to make the data transfer easily.

## Application

Advantage Features:

- Simple to configure the System Linking with different PLC Brand Models
- 2. Easy to create the Data Exchanger Table
- 3. It can use in all Cermate Edge Devices.

HMI & Box(S-Box & ES)

4. It can also use in edge SCADA, PanelExpress.

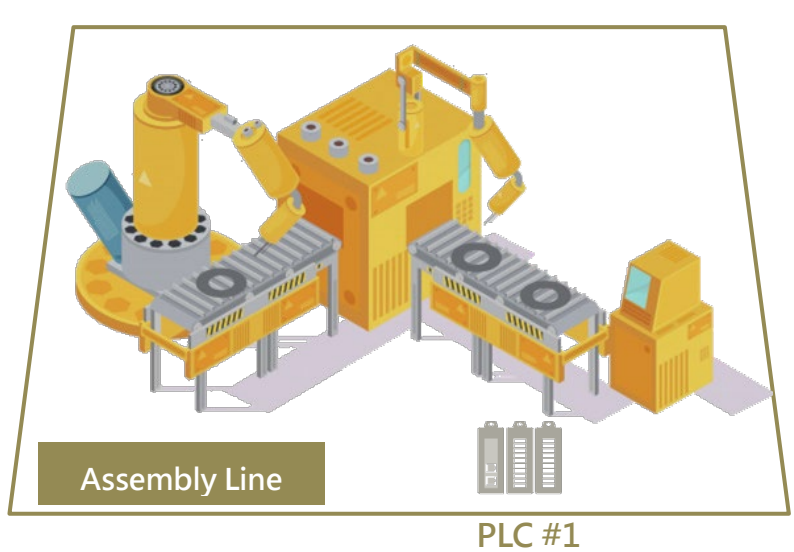

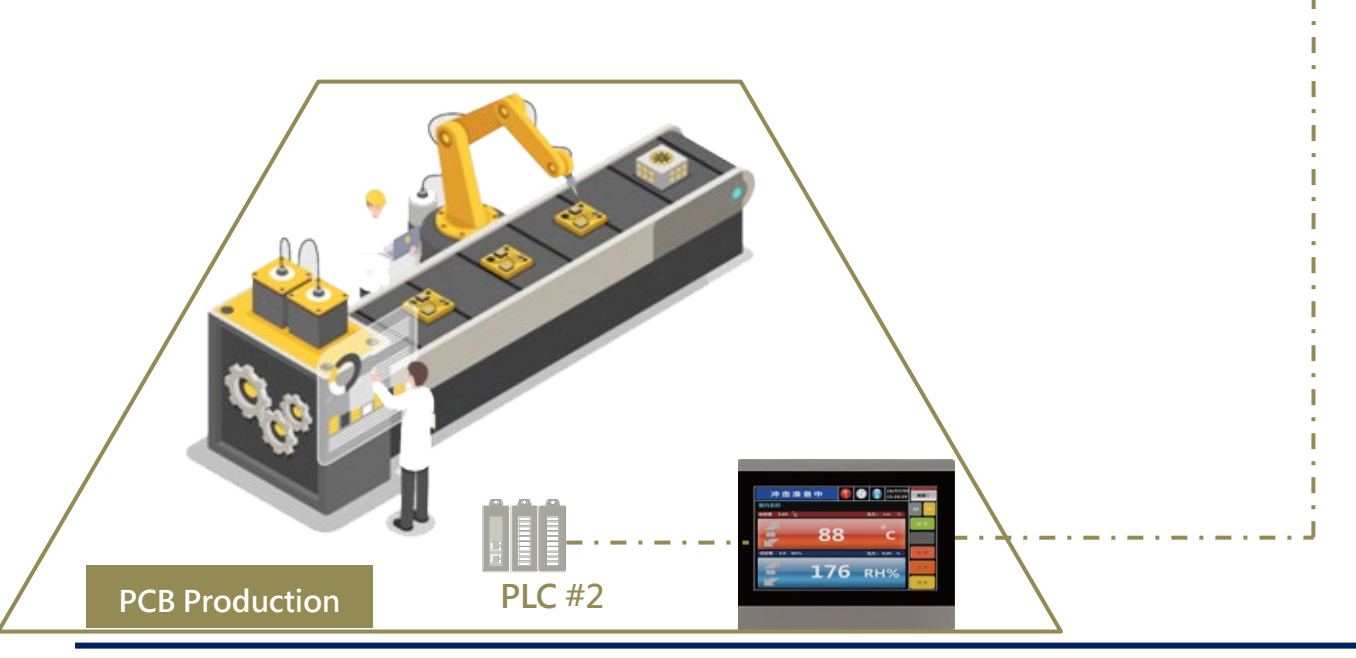

## Setting

| Software:   | PM Designer v4.0.3.68                                                                                                    |  |  |  |  |  |  |  |
|-------------|----------------------------------------------------------------------------------------------------|--|--|--|--|--|--|--|
| Hardware:   | PA2,PK2,PT2, PX,IT400, S-BOX,ES BOX and PanelExpresss series.                                                                                                    |  |  |  |  |  |  |  |
| Operation : | Software setting<br>Use Siemens S7-200 communicating with Mitsubishi PLC FX5U as an<br>example;<br>1 	Activate Data Exchange Helper :<br>Turn on PM 4.0<br>Double Click Data Exchanger from the project manager on the left.<br>(Fig. 1) to activate the Data Exchanger function.<br>PM Designer 4.0 - C:\Users\user\Documents\PM Designer\Data_Exchange.pm4<br>File Edit View Screen Draw Object Project Panel Tools Windo<br>File Edit View Screen Draw Object Project Panel Tools Windo                                                                                                    |  |  |  |  |  |  |  |
|             |                                                                                                    |  |  |  |  |  |  |  |
|             | Project Manager<br>Project Manager<br>Data_Exchange<br>Global<br>Production<br>Production<br>Cermate Cloud<br>Data Exchanger<br>MQTI Client<br>Internal Memory<br>Mitsubishi_FX5U<br>Mitsubishi_FX5U |  |  |  |  |  |  |  |
|             | (Fig. 1)                                                                                                    |  |  |  |  |  |  |  |

| a Excha            | inger                                      |                    |                  |                          |                         |                                            |                        |                            |        |   |
|--------------------|--------------------------------------------|--------------------|------------------|--------------------------|-------------------------|--------------------------------------------|------------------------|----------------------------|--------|---|
| ⊡Enable<br>Use No. | Source Data Type                           | Source Address/Tag | Source<br>Length | Source<br>Size<br>(WORD) | Destination Tag/Address | Destination Data Type                      | Dst.<br>Size<br>(WORD) | Interval<br>(Unit: second) | COV(*) |   |
|                    | 16-Bit Unsigned Integer $ \smallsetminus $ |                    | 1                | 1                        |                         | 16-Bit Unsigned Integer $$                 | 1                      | $1 \qquad \lor$            |        | ^ |
| 2                  | 16-Bit Unsigned Integer $ \smallsetminus $ |                    | 1                | 1                        |                         | 16-Bit Unsigned Integer $ \smallsetminus $ | 1                      | 1 ~                        |        |   |
| 3                  | 16-Bit Unsigned Integer $ \smallsetminus $ |                    | 1                | 1                        |                         | 16-Bit Unsigned Integer $ \smallsetminus $ | 1                      | 1 ~                        |        |   |
| 4                  | 16-Bit Unsigned Integer $ \smallsetminus $ |                    | 1                | 1                        |                         | 16-Bit Unsigned Integer $ \smallsetminus $ | 1                      | 1 ~                        |        |   |
| 5                  | 16-Bit Unsigned Integer $ \smallsetminus $ |                    | 1                | 1                        |                         | 16-Bit Unsigned Integer $ \smallsetminus $ | 1                      | 1 ~                        |        |   |
| 6                  | 16-Bit Unsigned Integer $ \smallsetminus $ |                    | 1                | 1                        |                         | 16-Bit Unsigned Integer $ \smallsetminus $ | 1                      | 1 ~                        |        |   |
| 7                  | 16-Bit Unsigned Integer $ \smallsetminus $ |                    | 1                | 1                        |                         | 16-Bit Unsigned Integer $ \smallsetminus $ | 1                      | 1 ~                        |        |   |
| 8                  | 16-Bit Unsigned Integer $ \smallsetminus $ |                    | 1                | 1                        |                         | 16-Bit Unsigned Integer $ \smallsetminus $ | 1                      | 1 ~                        |        |   |
| 9                  | 16-Bit Unsigned Integer $ \smallsetminus $ |                    | 1                | 1                        |                         | 16-Bit Unsigned Integer $ \smallsetminus $ | 1                      | 1 ~                        |        |   |
| 10                 | 16-Bit Unsigned Integer $ \sim $           |                    | 1                | 1                        |                         | 16-Bit Unsigned Integer $ \smallsetminus $ | 1                      | 1 ~                        |        |   |
| 11                 | 16-Bit Unsigned Integer $ \smallsetminus $ |                    | 1                | 1                        |                         | 16-Bit Unsigned Integer $ \smallsetminus $ | 1                      | 1 ~                        |        |   |
| 12                 | 16-Bit Unsigned Integer $ \smallsetminus $ |                    | 1                | 1                        |                         | 16-Bit Unsigned Integer $ \smallsetminus $ | 1                      | 1 ~                        |        |   |
| 13                 | 16-Bit Unsigned Integer $ \smallsetminus $ |                    | 1                | 1                        |                         | 16-Bit Unsigned Integer $ \smallsetminus $ | 1                      | 1 ~                        |        |   |
| 14                 | 16-Bit Unsigned Integer $ \sim $           |                    | 1                | 1                        |                         | 16-Bit Unsigned Integer $ \smallsetminus $ | 1                      | 1 ~                        |        |   |
| 15                 | 16-Bit Unsigned Integer $ \smallsetminus $ |                    | 1                | 1                        |                         | 16-Bit Unsigned Integer $ \sim $           | 1                      | 1 ~                        |        |   |
| 16                 | 16-Bit Unsigned Integer $ \smallsetminus $ |                    | 1                | 1                        |                         | 16-Bit Unsigned Integer $ \sim $           | 1                      | 1 ~                        |        |   |
| 17                 | 16-Bit Unsigned Integer $ \smallsetminus $ |                    | 1                | 1                        |                         | 16-Bit Unsigned Integer $ \sim $           | 1                      | 1 ~                        |        |   |
| 18                 | 16-Bit Unsigned Integer $ \smallsetminus $ |                    | 1                | 1                        |                         | 16-Bit Unsigned Integer $ \smallsetminus $ | 1                      | 1 ~                        |        |   |
| 19                 | 16-Bit Unsigned Integer $ \smallsetminus $ |                    | 1                | 1                        | •                       | 16-Bit Unsigned Integer $ \smallsetminus $ | 1                      | 1 ~                        |        |   |
| 20                 | 16-Bit Unsigned Integer $ \smallsetminus $ |                    | 1                | 1                        |                         | 16-Bit Unsigned Integer $ \smallsetminus $ | 1                      | 1 ~                        |        | ~ |

(Fig.2)

#### 2 ` Enable:

Click the first check box to enable the first set of data. Please note that there are 64 sets of data to enable. The more data-enabled, the longer the communication will be. (See Fig. 3 – Fig. 4)

#### Data Exchanger

| Enable | 1                                          |                    | So  |
|--------|--------------------------------------------|--------------------|-----|
| Use No | Source Data Type                           | Source Address/Tag | Ler |
|        | 16-Bit Unsigned Integer 🗸                  |                    | 1   |
| 2      | 16-Bit Unsigned Integer $ \smallsetminus $ | •                  | 1   |
| 3      | 16-Bit Unsigned Integer $ \smallsetminus $ |                    | 1   |
| 4      | 16-Bit Unsigned Integer $ \smallsetminus $ |                    | 1   |
| 5      | 16-Bit Unsigned Integer $ \smallsetminus $ |                    | 1   |
| Π.     |                                            |                    |     |
|        |                                            | (Fig.3)            |     |
| 64     | 16-Bit Unsigned Integer $ 	imes $          | •                  | U   |
|        |                                            | (Fig.4)            |     |
|        |                                            |                    |     |
|        |                                            |                    |     |
|        |                                            |                    |     |

| 3 🔨 The Source Data Type                                                                                                    |                                        |
|----------------------------------------------------------------------------------------------------|----------------------------------------|
| There are five different data types to                                                                                                    | o choose from. See Fig. 5 and 6        |
| a. 16-Bit Unsigned Integer                                                                                                    |                                        |
| b. 16-Bit Signed Integer                                                                                                    |                                        |
| c. 32-Bit Unsigned Integer                                                                                                    |                                        |
| d. 32-Signed Integer                                                                                                    |                                        |
| e. 32-Bit Floating Point                                                                                                    |                                        |
| It supports exchanging between th                                                                                                    | ne above five data types.              |
|                                                                                                    |                                        |
|                                                                                                    |                                        |
| Data Exchanger                                                                                                    |                                        |
| ✓ Enable                                                                                                    | Destination Data Type                  |
| Use No. Source Data Type                                                                                                    |                                        |
|                                                                                                    | 16 Bit Unsigned Integer                |
| ✓ 1 16-Bit Unsigned Integer ∨                                                                                                    | 16-bit Onsigned Integer V              |
| 2 16-Bit Unsigned Integer                                                                                                    | 16-Bit Unsigned Integer                |
| 3 32-Bit Unsigned Integer                                                                                                    | 32-Bit Llosigned Integer               |
| 4 32-Bit Floating Point                                                                                                    | 32-Bit Signed Integer                  |
| 5 16-Bit Unsigned Integer 🗸                                                                                                    | 32-Bit Floating Point                  |
|                                                                                                    |                                        |
| (Fig.5)                                                                                                    | (Fig.6)                                |
| 4 Source Address/Tag:                                                                                                    |                                        |
| Click the checkboxes below from the                                                                                                    | e Source Address/Tag to show the Adro  |
| Input Keypad. See Fig. 7                                                                                                    |                                        |
| Data Exchanger                                                                                                    | ×                                      |
| Use No. Type Data Source (Unit: word)                                                                                                    | Data Destination (Unit: second) COV(*) |
| ✓ 1 Word ✓ 1 ✓   2 Word ✓ ✓ ✓ ✓                                                                                                    |                                        |
| □ 3 Word ∨ 1                                                                                                    |                                        |
| S Word Unic Mitsubish FXSU                                                                                                    |                                        |
| 7 Word Word |                                        |
|                                                                                                    |                                        |
| C A 1 2 3                                                                                                    | 3 CLR                                  |

**I I** 1 ~

**1** ×

🗎 🚺 1 🛛 🗸

**1** · · · ·

**1** ×

🗎 🚺 1 💚

**I I** ~

🖬 🚺 1 👘 🗸

~

1 ~

- U

(Fig.7)

D B 4 5 6 BS

E : 7 8 9 ESC

F / . 0 ENT

° U 1

1

• • 1

1

1

\*Note: If COV (Change On Value) is checked, the data transfer occurs only when the source data changes.

🗌 11 Word 🗸

□ 12 Word ∨ □ 13 Word ∨ □ 14 Word ∨

🗌 15 Word 🗸

🗌 16 Word 🗠

□ 17 Word ∨ □ 18 Word ∨

🗌 19 Word 🖂

🗌 20 Word 🗸

| 5 Source Length<br>Enter the Source<br>continuous sou<br>If it's an interna<br>512. See Fig. 8.                                                                                                   | and Source Si<br>ce Length you<br>arce length is 1<br>al address, suc<br>) | ze(WORD):<br>want to exchan<br>25.<br>h as \$U, then th | ge here. The maximum<br>ne maximum source lengtł | n is  |
|----------------------------------------------------------------------------------------------------|----------------------------------------------------------------------------|---------------------------------------------------------|--------------------------------------------------|-------|
| Source Address/1                                                                                                    | rag 🔶                                                                      | Source<br>Length (WORD)                                 | Destination Tag/Address                          |       |
|                                                                                                    |                                                                            | (Fig. 8)                                                |                                                  |       |
| 6 🔪 Interval:                                                                                                    |                                                                            |                                                         |                                                  |       |
| The interval un                                                                                                    | it is "Second".                                                            | The system exc                                          | hanges data with the inte                        | rval  |
| you choose. Se                                                                                                    | e Fig.9                                                                    |                                                         |                                                  |       |
| you choose. Se<br>Interval<br>(Unit: second) (<br>1<br>0.1<br>0.2<br>0.3<br>0.4<br>0.5<br>1<br>2<br>3<br>4<br>5<br>10<br>20<br>30<br>40<br>50<br>60<br>120<br>180<br>240<br>300<br>7 Send when ch | e Fig.9<br>(Fig.9)<br>ange:                                                |                                                         |                                                  | data  |
| If you click COV                                                                                                    | '(*), the systen                                                           | n will send data                                        | when there's any source                          | data  |
| change. This fu                                                                                                    | nction will inc                                                            | rease the efficie                                       | ency of the system. (See Fi                      | g.10) |
| COV(-)                                                                                                    |                                                                            |                                                         |                                                  |       |
|                                                                                                    | (Fig.10)                                                                   |                                                         |                                                  |       |

#### Example:

Select Siemens S7-200 to send data to Mitsubishi FX5U PLC address. See Fig 11, 12

Here we send the data from Siemens S7-200 address W40001~W40010 to FX5U address D0~D9 with an interval of 5 seconds.

Settings:

The Source Address/Tag of the Siemens S7-200 starts at W40001

The receiving Address/Tag of the FX5U address starts at D0

| Addres                       | s I <mark>npu</mark> t Key | pad |   | ? | ×   | Addres | ss Input   | Keypad  |      | ?       | ×   |
|------------------------------|----------------------------|-----|---|---|-----|--------|------------|---------|------|---------|-----|
| Link:                        | Siemens S7-                | 200 |   |   | ~   | Link:  | Mitsubis   | hi FX3U |      |         | ~   |
| Type: Bit • Word Bit Of Word |                            |     |   |   |     | Type:  | ⊖Bit<br>▼: | • Word  | OBit | Of Word |     |
| С                            | A                          | 1   | 2 | 3 | CLR | С      | A          | 1       | 2    | 3       | CLR |
| D                            | В                          | 4   | 5 | 6 | BS  | D      | В          | 4       | 5    | 6       | BS  |
| E                            | :                          | 7   | 8 | 9 | ESC | E      | :          | 7       | 8    | 9       | ESC |
| F                            | 1                          | •   | 0 | E | NT  | F      | - 1        |         | 0    | Eľ      | T   |

(Fig. 11)

When you finish setting, you will get the picture below. (Fig.13)

| Data Excha          | anger                                        |                    |                  |                          |                         |                                              |                        |                            |              |   | ×      |
|---------------------|----------------------------------------------|--------------------|------------------|--------------------------|-------------------------|----------------------------------------------|------------------------|----------------------------|--------------|---|--------|
| ⊡ Enable<br>Use No. | Source Data Type                             | Source Address/Tag | Source<br>Length | Source<br>Size<br>(WORD) | Destination Tag/Address | Destination Data Type                        | Dst.<br>Size<br>(WORD) | Interval<br>(Unit: second) | COV(*)       |   | OK     |
| 1                   | 16-Bit Unsigned Integer ${\scriptstyle\lor}$ | W40001             | 10               | 10 2\p0                  | <b>a b</b>              | 16-Bit Unsigned Integer ${\scriptstyle\lor}$ | 10                     | 5 ~                        |              | ^ | Cancel |
| 2                   | 16-Bit Unsigned Integer $\vee$               |                    | <b>• 1</b>       | 1                        |                         | 16-Bit Unsigned Integer $\vee$               | 1                      | 1 v                        | $\checkmark$ |   |        |
| 3                   | 16-Bit Unsigned Integer $ \smallsetminus $   |                    | <b>• 1</b>       | 1                        |                         | 16-Bit Unsigned Integer $ \smallsetminus $   | 1                      | 1 V                        | $\checkmark$ |   |        |
| 4                   | 16-Bit Unsigned Integer $ \lor $             |                    | " U 1            | 1                        |                         | 16-Bit Unsigned Integer $ \smallsetminus $   | 1                      | 1 V                        |              |   |        |
| Π.                  | 16.Rit I Incinned Intener                    |                    | 1                | 1                        |                         | 16.Rit I Insinner <sup>1</sup> Intener V     | 1                      | 1 V                        |              |   |        |

(Fig. 13)

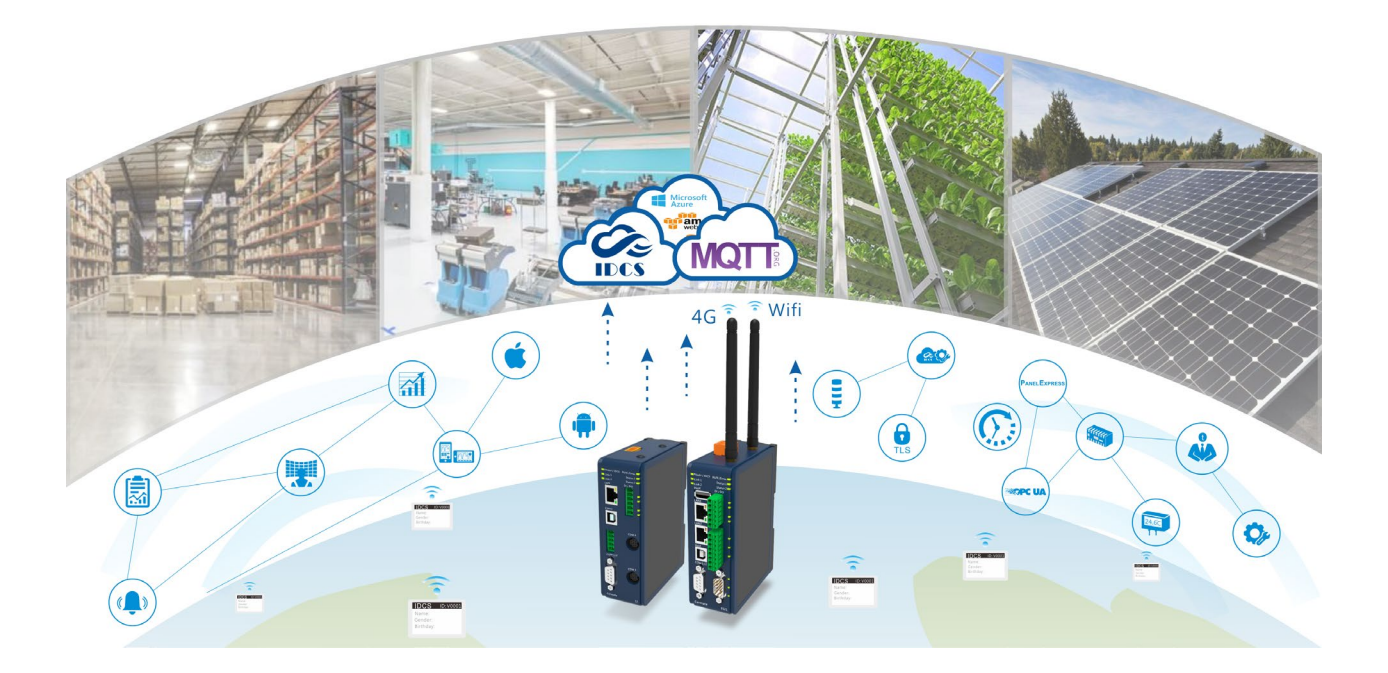

## **Technical Support Information**

Website www.cermate.com

Quick contact information overseas Worldwide:+886-910011914 Linda@cermate.com

Cermate Technologies Inc. Phone: +886-2-22437000 E-mail: service@cermate.com

Cermate Technologies (Shanghai) Inc. Phone: +86-21-23570800~2 E-mail: <u>service01.sh@cermate.com</u>

Shenzhen Cermate Technologies Inc. Phone: +86-755-83562179, E-mail: <u>sa-cermate@cermate.com</u>